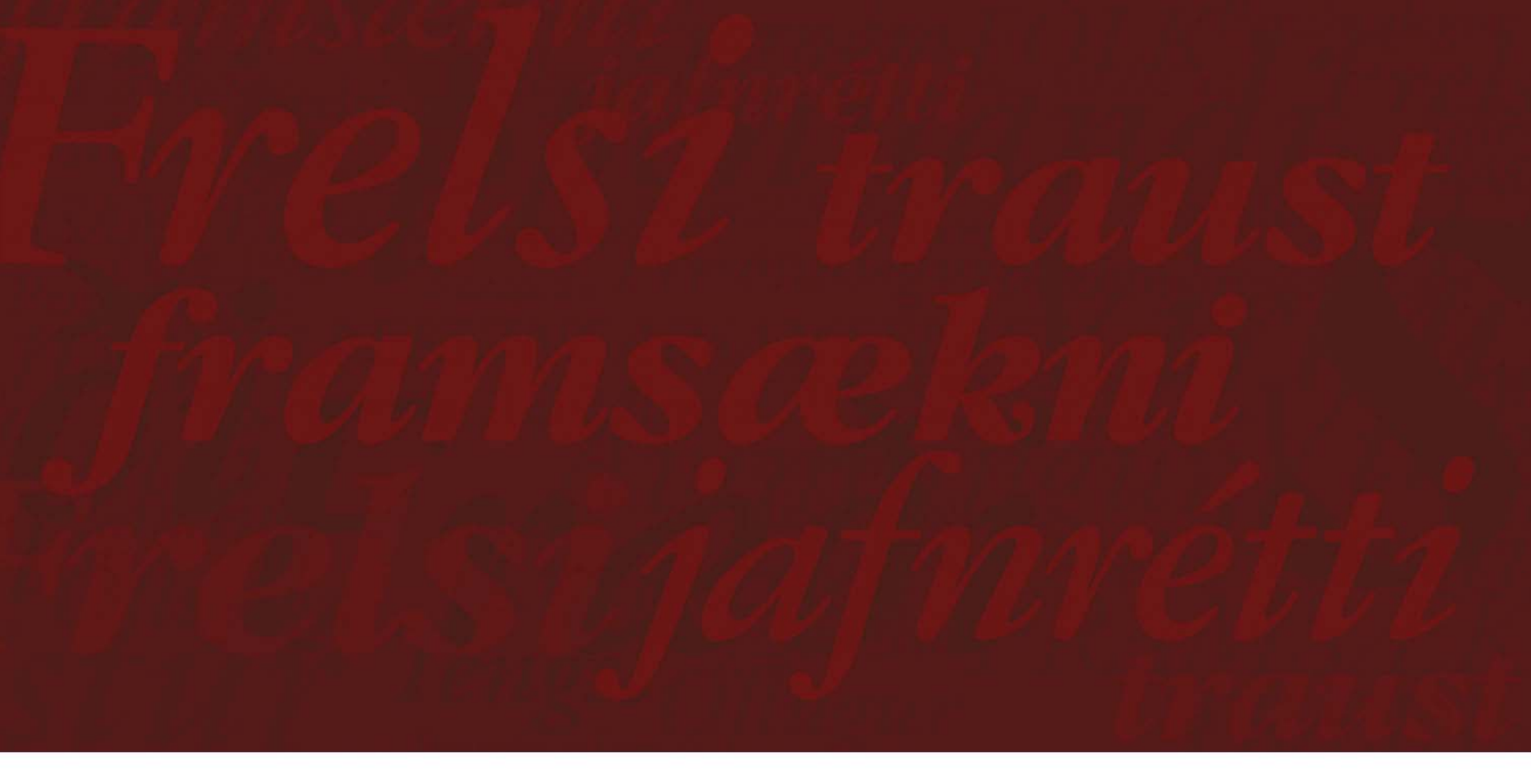

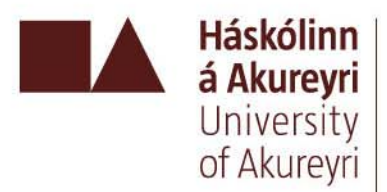

### Web of Science (WoS)

Astrid Margrét Magnúsdóttir forstöðumaður upplýsingasviðs

# Efni fyrirlesturs

- Uppbygging/aðgangur að WoS
- Sérstaða WoS
- Útvegun efnis í WoS
- Leiðbeiningar/stuðningsefni í WoS
- Leitir í WoS
- Dæmi um leit í WoS

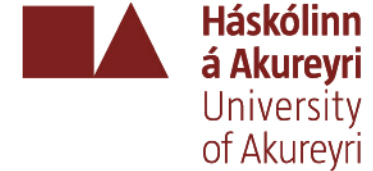

## Web of Science

Háskólinn á Akurevri

University

of Akureyri

### Web of Science®

- Þrjú gagnasöfn sem ná til flestra fræðasviða (SCI-EXPANDED, SSCI og A&HCI)
  - eitt yfirgripsmesta gagnasafn sinnar tegundar í vísindaheiminum
  - um 10.000 þúsund helstu tímarit á öllum fræðasviðum
    - raunvísindi 7.685 tímarit
    - félagsvísindi 2.358 tímarit
    - hugvísindi 1.253 tímarit
  - leit eftir efni, mannanöfnum og stöðum
  - leit að höfundum og greinum sem hefur verið vitnað í (cited reference search)

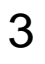

# Web of Science

- A&HCI Arts & Humanities Citation Index® 1975-
- SCI Science Citation Index Expanded<sup>™</sup> 1970-
- SSCI Social Sciences Citation Index® 1970-

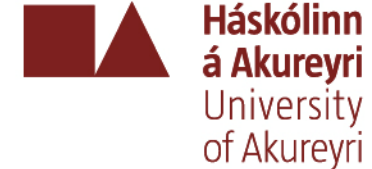

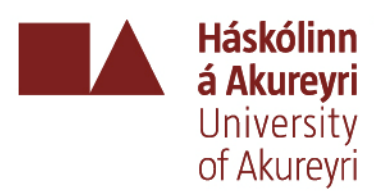

- <u>http://thomsonreuters.com/busines</u>
   <u>s\_units/scientific/free/essays/journ</u>
   alselection/
- Ítarleg greinargerð um framkvæmdina
- m/mjl/selection/#rec
- <u>http://scientific.thomsonreuters.co</u>
- Journal Selection Process

### Hvernig tímarit eru valin

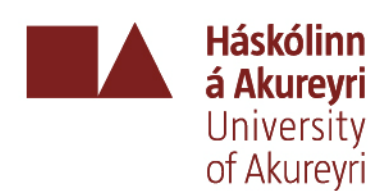

# Tímarit sem skráð er úr

- <u>Heildarlisti</u> yfir efnistekin tímarit (ISI tímarit) í WoS
  - leita eftir orði í titli, fullum tímaritstitli og ISSN númeri
  - skoða heildarlista í stafrófsröð
  - skoða breytingar á umfangi (tímarit sem hafa dottið út eða bæst við)
- Listi yfir efnistekin tímarit í
  - félagsvísindum
  - hugvísindum
  - raunvísindum

# Annað aðgengilegt efni í ISI Web of Knowledge

- Additional Resources
  - Journal Citation Reports JCR
  - ISI HighlyCited.com
  - ResearcherID.com
  - Science Watch

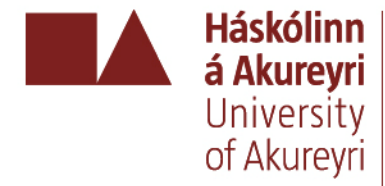

Ýmis fróðleikur/

stuðningsefni

|  | ISI W | Veb of | Knowl | edge™ | Take the next step | 3 |
|--|-------|--------|-------|-------|--------------------|---|
|--|-------|--------|-------|-------|--------------------|---|

Web of Science

Additional Resources

#### Analytical Tools:

#### Journal Citation Reports®

Journal performance metrics offer a systematic, objective means to critically evaluate the world's leading journals

- · Delivers quantifiable statistical information based on citation data
- Helps determine a publication's impact and influence in the global research community
- · Includes journal and category data

#### Web Search Tools:

#### **Thomson Scientific WebPlus**

Find scientifically relevant Web content fast! Search the open Web and quickly see the most relevant content for the topics you care about, with *Thomson Scientific WebPlus*.

#### Web Sites:

#### ISI HighlyCited.com<sup>SM</sup>

This free, expert gateway uses citation data to deliver comprehensive information about the most significant scientists and scholars publishing today.

#### **BiologyBrowser**

A free database of resources and links for the life sciences information community.

#### Index to Organism Names

The world's largest online database of scientific organism names.

#### in-cites

A free, behind-the-scenes look at key scientists, journals, institutions, nations, and papers selected by *Essential Science Indicators*; includes interviews, first-person essays, and profiles.

#### ResearcherID.com

ResearcherID provides the global research community with an invaluable index to author information. Each author listed is assigned a unique number, which serves as a fast, easy identifier.

#### Science Watch®

Track hot or emerging fields as well as national and international trends in basic research with this bimonthly newsletter.

#### Special Topics®

Free citation analyses and commentary about today's most notable scientific research areas. Features interviews, essays and profiles of prominent scientists, institutions, and journals.

#### Thomson Scientific

Find out more about information-based solutions available to the academic, business, and R&D communities.

#### Please give us your feedback on using ISI Web of Knowledge.

#### Iceland Consortia

More informati for new users

### How can I use these resources?

These products and Web sites provide a variety of data and analysis relevant to research.

Read help for more information.

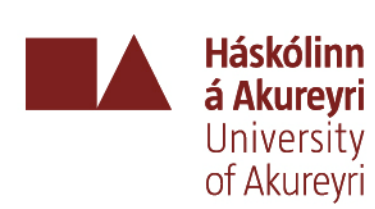

2007

- Vísindatímarita
  Opinn aðgangur fyrir árin 2006-
- <u>Report</u> er gagnagrunnur sem gefur upplýsingar um áhrifastuðul, <u>Impact factor</u>, alþjóðlegra ritrýndra vísindatímarita

# JCR – Journal Citation Report

JCR – Journal Citation

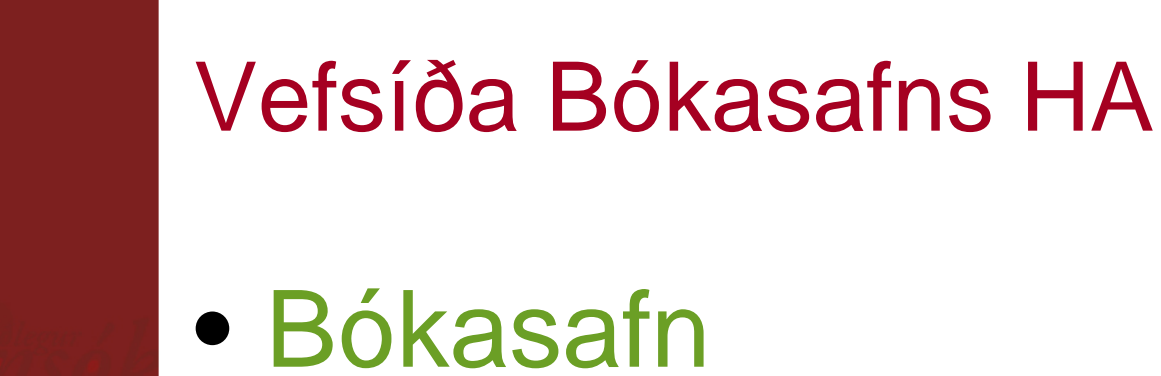

# -Rafræn gögn -Stafrófsröð eftir titli »Web of Science

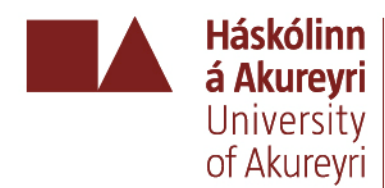

# Sérstaða WoS

### Cited references

 hægt að skoða eldri rannsóknir sem hafa haft áhrif á ákveðið verk

### Times cited

 hægt að skoða seinni rannsóknir sem hafa orðið fyrir áhrifum frá ákveðnu verki

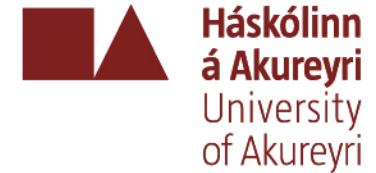

# Sérstaða WoS

## Related records

 greinar sem eiga það sameiginlegt að vitna í sömu greinar

## Keyword Plus

 – lykilorð tekin úr titli greina sem vitnað er í (cited references)

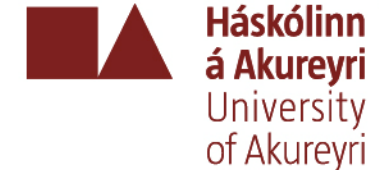

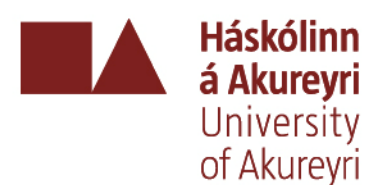

### Tilvitnanaleit – Cited Reference Search

- Hægt er að sjá hvort og hve oft hefur verið vísað í tilteknar greinar eða skrif tiltekinna höfunda
- Hvaða höfundar hafa vísað í tiltekið efni og hvar greinar þeirra hafa birst

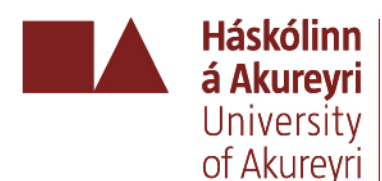

# Útvegun efnis í WoS

- Web of Science veitir oft aðgang að heildartexta tímarita sem vísað er í ef Bókasafn HA hefur greitt fyrir aðgang að þeim
  - bein tenging í heildartexta greina með því að smella á táknin

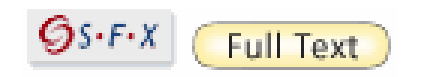

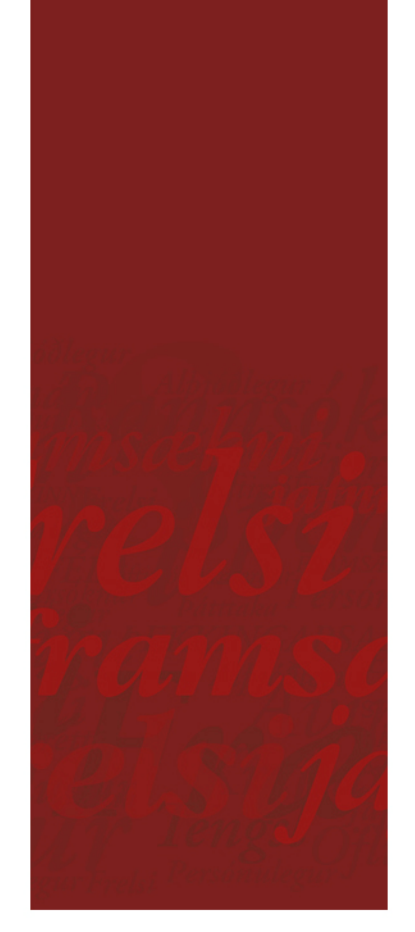

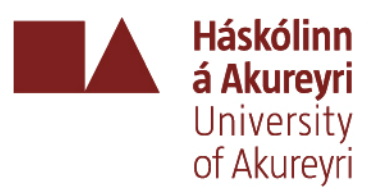

# Leiðbeiningar

- Fræðsluefni á hjálparsíðum Thomson Reuters (ýmis fróðleikur, vefkennsla, upptökur og prentað efni)
  - -upplýsingar fyrir notendur
    - http://isiwebofknowledge.com/
  - -kennsla og stuðningsefni
    - <u>http://scientific.thomsonreuters.com/tr</u> <u>aining/wos/</u>
  - -hjálpin?

|                                                                                                    | Sign In   My EndNote Web   My ResearcherID   My Citation Alert                                                                                                    | s   My Saved Searches   Log Out   Help                                                                                                    |
|----------------------------------------------------------------------------------------------------|----------------------------------------------------------------------------------------------------|----------------------------------------------------------------------------------------------------|
| ISI Web of Knowledge <sup>sm</sup> Take the next step                                                                                                    |                                                                                                    |                                                                                                    |
| Search Cited Reference Search Advanced Search Search History Marked List (0)                                                                                                    |                                                                                                    | More information<br>for new users                                                                                                    |
| Web of Science®                                                                                                    |                                                                                                    |                                                                                                    |
| Search for:                                                                                                    | in Topic 💌                                                                                                    | Maintenance Alert<br>Thomson Reuters will be upgrading<br>ISI Web of Knowledge on Sunday,                                                                                                    |
| Example: oil spill* mediterranean         AND         Example: O'Brian C* OR OBrian C*         Need help finding papers by an author? Use Author Finder.                                             | in Author                                                                                                    | October 19, 2008, beginning at 8 AM<br>EDT. There will be disruptions to <i>ISI</i><br>Web of Knowledge and EndNote<br>Web throughout the day. We<br>apologize for any inconvenience that<br>this might cause |
| AND 💌                                                                                                    | in Publication Name 💌                                                                                                    | uns might cause.                                                                                                    |
| Example: Cancer* OR Journal of Cancer Research and Clinical Oncology Add Another Field >>                                                                                                    | ISI Proceedings Enhancement<br>On October 19, <i>ISI Proceedings</i> will<br>be searchable from within <i>Web of</i><br><i>Science</i> as the <i>Conference</i><br><i>Proceedings Citation Index</i> |                                                                                                    |
| Current Limits: [Hide Limits and Settings] (To save these permanently, sign in or register.)                                                                                                    |                                                                                                    | Discover<br>Web of Science                                                                                                    |
| Timespan: <ul> <li>All Years</li> <li>(updated 2008-10-12)</li> <li>From 1970 v to 2008 v (default is all years)</li> </ul>                                                                          |                                                                                                    | Explore top high-impact journals<br>with powerful tools such as cited<br>reference searching and Author<br>Finder. 256 categories thoroughly<br>cover the sciences, social<br>sciences, arts, and humanities. |
| Citation Databases:      Science Citation Index Expanded (SCI-EXPANDED)1970-present      Social Sciences Citation Index (SSCI)1970-present      Arts & Humanities Citation Index (A&HCI)1975-present |                                                                                                    | Want to know more?     Training in multiple languages     Customize Your Experience                                                                                                    |
|                                                                                                    |                                                                                                    | Sign In   Register <ul> <li>Save and manage your</li> </ul>                                                                                                    |

references online with EndNote

Web - freely available and fully

integrated.

My ResearcherID What is ResearcherID?

Save and run searches

 Create alerts and RSS feeds Choose your start page Want to know more?

Please give us your feedback on using ISI Web of Knowledge.

Acceptable Use Policy Copyright © 2008 Thomson Reuters

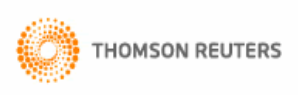

# Leitir

- Skiptir ekki máli hvort notaðir eru stórir eða litlir stafir
- Skrifið orðasambönd og setningar með því að nota gæsalappir, t.d. "credit card fraud"

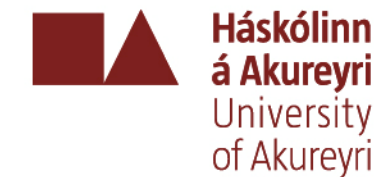

 Tengið saman leitarorð með AND, OR, NOT eða SAME (notað þegar orð eiga að vera í sömu setningu)

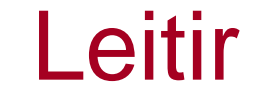

láskólinn

**á Akureyri** University

of Akurevri

- Þegar ekki er vitað hvernig orð eru stafsett eru eftirfarandi tákn notuð:
  - \* (enginn eða margir bókstafir í enda orðs)
  - ? (einn óþekktur bókstafur)
  - ?? (tveir óþekktir bókstafir, o.s.frv.) dæmi: biolog\* finnur orð eins og biology, biologist, biologists, biological

# Leitir

Háskólinn á Akurevri

University of Akureyri

- Höfundaleit
  - eftirnafn, fornafn
    - Hoffman E\* finnur Hoffman E eða Hoffman EG
    - O'Brian C\* eða OBrian finnur O'Brian
- Þegar leitað er eftir stofnunum eða bæjum/borgum, löndum eru notaðar skammstafanir
  - lista yfir skammstafanir er að finna í hjálpinni
  - Univ (University), Acad (Academy) o.s.frv.

# Sýnikennsla

- Web of Science
- http://newisinowledge.com

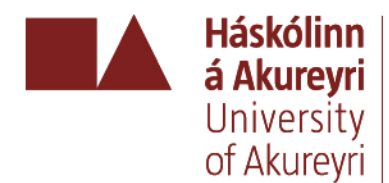